## Проблема с доступом в мониторинг с установленным Kaspersky Internet Security

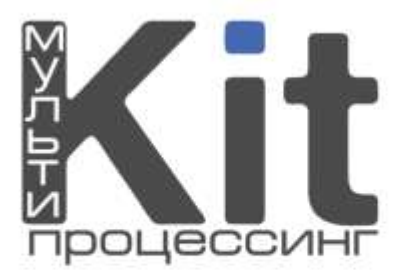

В последнее время участились случаи с возникновением ошибки 403 при доступе в систему мониторинга, если на компьютере пользователя установлен антивирус Kaspersky. При заходе в личный кабинет по адресу <u>https://kitps.ru</u> возникает следующая ошибка – см. рис.1.

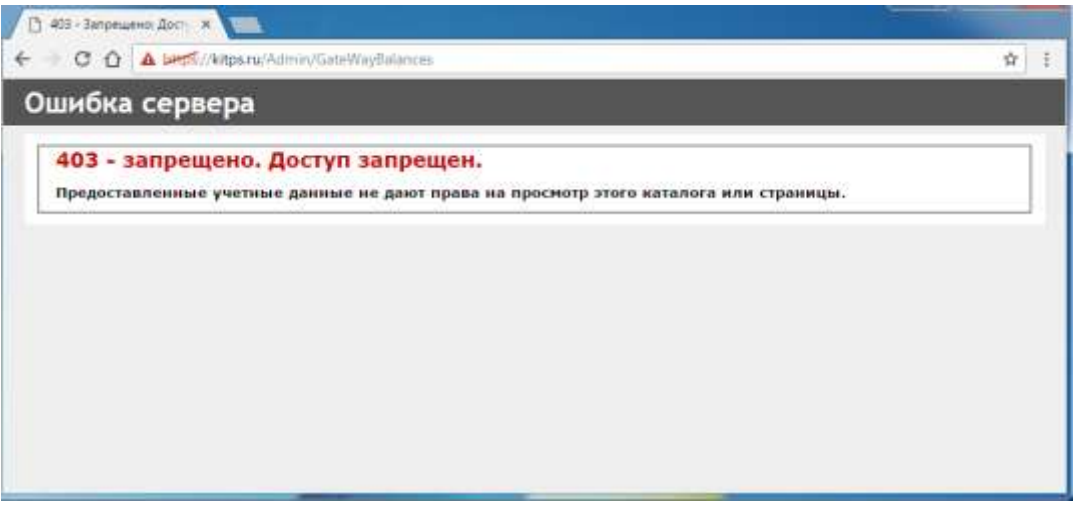

Рис. 1. Ошибка

Если Вы столкнулись с подобной проблемой, выполните следующие шаги:

1. Откройте главное окно Kaspersky Internet Security. Зайдите в настройки (рисунок 2).

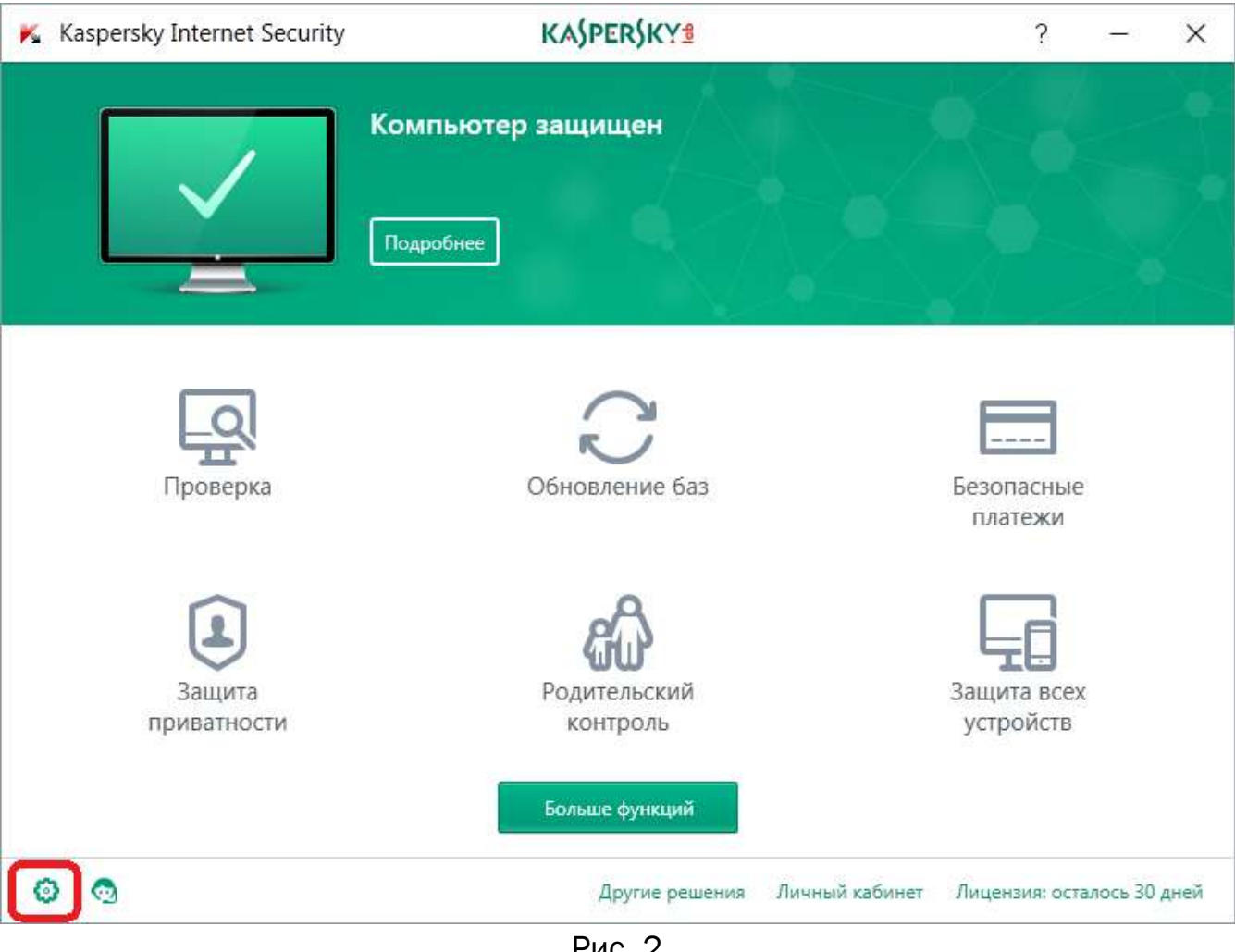

Рис. 2.

2. В окне *Настройки* заходите в раздел *Дополнительно* и нажимайте *Сеть* (рисунок 3).

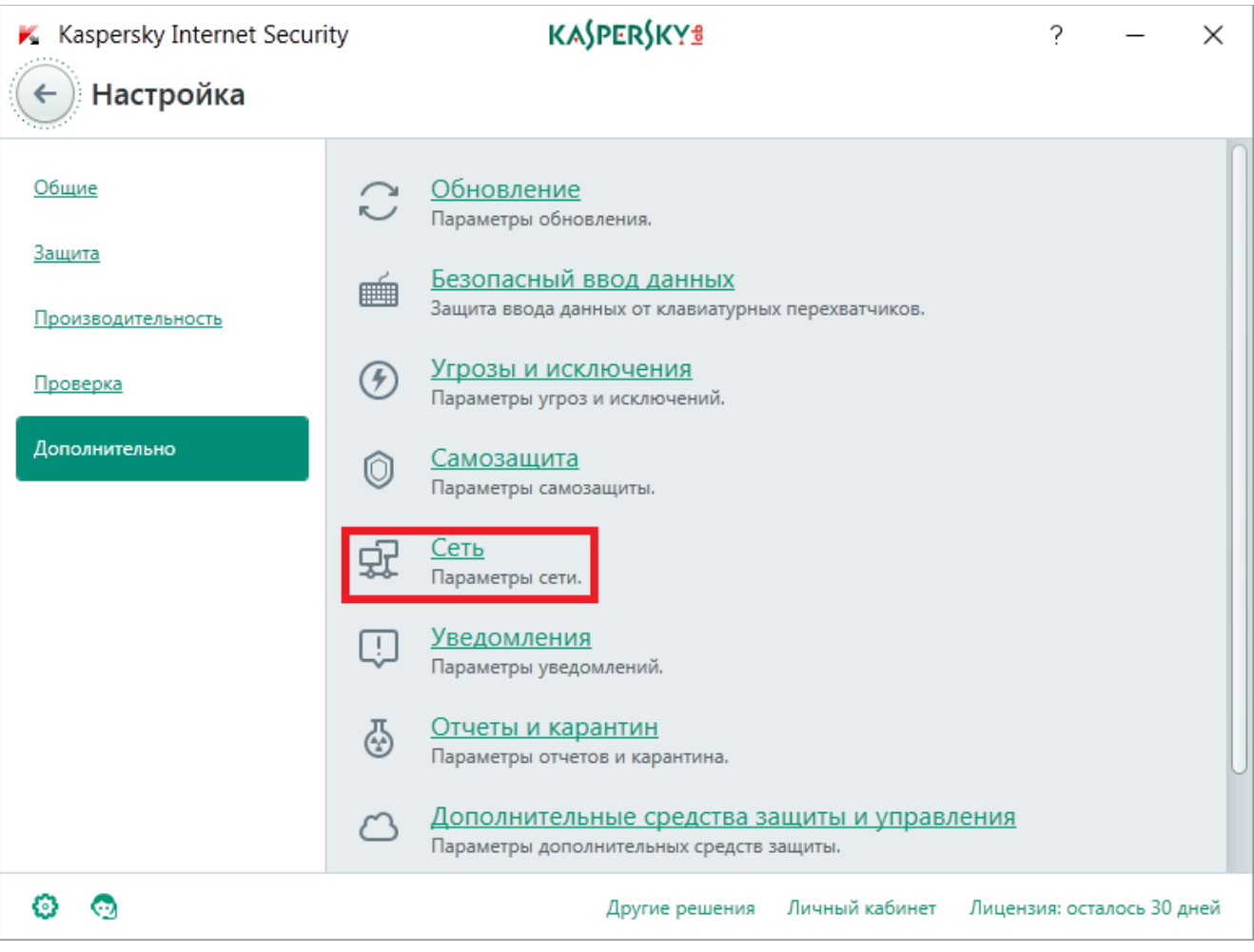

Рис. З.

3. В появившемся окне в разделе *Проверка защищенных соединений* выберете пункт *Не проверять защищенные соединения* (рисунок 4). Выскочит предупреждение о снижении уровня защиты. Нажмите *Продолжить.* 

| K Kaspersky Internet Security                                                                | KA\$PER\$KY <sup>®</sup>             |                       | ?           | _        | ×    |
|----------------------------------------------------------------------------------------------|--------------------------------------|-----------------------|-------------|----------|------|
| 🔶 Параметры сети                                                                             |                                      |                       |             |          |      |
| Обработка трафика                                                                            |                                      |                       |             |          |      |
| Внедрять в трафик скрипт взаимодействия с                                                    | веб-страницами 🛈                     |                       |             |          |      |
| Контролируемые порты                                                                         |                                      |                       |             |          |      |
| О Контролировать все сетевые порты                                                           |                                      |                       |             |          |      |
| • Контролировать только выбранные порты                                                      | Выбрать                              |                       |             |          |      |
| Проверка защищенных соединений                                                               | i                                    |                       |             |          |      |
| Некоторые <u>веб-сайты</u> могут быть недоступны п<br>сертификата "Лаборатории Касперского". | ри включенной проверке защищенны     | ых соединений даже по | осле устано | овки     |      |
| • Не проверять защищенные соединения                                                         |                                      |                       |             |          |      |
| О Проверять защищенные соединения по запросу компонентов защиты 🥡                            |                                      |                       |             |          |      |
| <ul> <li>Всегда проверять защищенные соединения</li> </ul>                                   |                                      |                       |             |          |      |
| <u>Дополнительные параметры</u>                                                              |                                      |                       |             |          |      |
| Прокси-сервер                                                                                |                                      |                       |             |          |      |
| Если для подключения к интернету вы использу<br>параметры подключения к прокси-серверу.      | ете прокси-сервер, то для работы ря, | да компонентов защит  | ы необход   | имо указ | ать  |
| Настройка прокси-сервера                                                                     |                                      |                       |             |          |      |
| 0 💿                                                                                          | Другие решения Л                     | ичный кабинет Лиц     | ензия: ост  | алось 30 | дней |
| Рис. 4.                                                                                      |                                      |                       |             |          |      |
|                                                                                              |                                      |                       |             |          |      |

Закрывайте окно Kaspersky Internet Security и пользуйтесь мониторингом.